# Configurare i modelli di chiamata e squillo in Impostazioni voce regionali su SPA112 e SPA122

## Obiettivo

I modelli di attesa chiamata e squillo differenziati vengono utilizzati per regolare le cadenze di attesa chiamata e squillo. L'anello distintivo identifica diversi chiamanti sulla stessa linea, mentre i modelli di attesa di chiamata sono utilizzati per identificare diversi chiamanti che sono in attesa sulla stessa linea. Questo articolo spiega come configurare un anello distintivo e i modelli di avviso di chiamata nei parametri di voce regionali su un SPA112 o un SPA122.

## Dispositivi interessati

SPA112 SPA122

## Versione del software

•1.3.2(014)

## Configurazione dei modelli di chiamata e squillo differenziato

Passaggio 1. Accedere all'utilità di configurazione della scheda telefonica e scegliere **Voce > Impostazioni internazionali**. Viene visualizzata la pagina *Regional*:

| istinctive Ring Patterns  |                          |                 |                        |
|---------------------------|--------------------------|-----------------|------------------------|
| Ring1 Cadence:            | 60(2/4)                  | Ring2 Cadence:  | 60(.8/.4,.8/4)         |
| Ring3 Cadence:            | 60(.4/.2,.4/.2,.8/4)     | Ring4 Cadence:  | 60(.3/.2,1/.2,.3/4)    |
| Ring5 Cadence:            | 1(.5/.5)                 | Ring6 Cadence:  | 60(.2/.4,.2/.4,.2/4)   |
| Ring7 Cadence:            | 60(.4/.2,.4/.2,.4/4)     | Ring8 Cadence:  | 60(0.25/9.75)          |
| istinctive Call Waiting T | one Patterns             |                 |                        |
| CWT1 Cadence:             | 30(.3/9.7)               | CWT2 Cadence:   | 30(.1/.1, .1/9.7)      |
| CWT3 Cadence:             | 30(.1/.1, .1/.1, .1/9.7) | CWT4 Cadence:   | 30(.1/.1,.3/.1,.1/9.3) |
| CWT5 Cadence:             | 1(.5/.5)                 | CWT6 Cadence:   | 30(.1/.1,.3/.2,.3/9.1) |
| CWT7 Cadence:             | 30(.3/.1,.3/.1,.1/9.1)   | CWT8 Cadence:   | 2.3(.3/2)              |
| istinctive Ring/CWT Pat   | tern Names               |                 |                        |
| Ring1 Name:               | Bellcore-r1              | Ring2 Name:     | Bellcore-r2            |
| Ring3 Name:               | Bellcore-r3              | Ring4 Name:     | Bellcore-r4            |
| Ring5 Name:               | Bellcore-r5              | Ring6 Name:     | Bellcore-r6            |
| Ring7 Name:               | Bellcore-r7              | Ring8 Name:     | Bellcore-r8            |
| ing and Call Waiting Tor  | ne Spec                  |                 |                        |
| Ring Waveform:            | Trapezoid 💌              | Ring Frequency: | 20                     |
| Ring Voltage:             | 85                       | CWT Frequency:  | 440@-10                |
| Synchronized Ring:        | no 🔻                     |                 |                        |

#### Tipi di anello differenziati

I valori del campo Cadenza anello (detti script di cadenza) sono definiti come segue: Tempo totale squillo (quanto a lungo viene emesso il tono in secondi / quanto a lungo il tono è silenzioso in secondi). Ad esempio, il valore 60(2/4) emette un segnale per 2 secondi e quindi rimane in silenzio per 4 secondi, ripetendo fino a quando non sono trascorsi 60 secondi. In un unico script di cadenza è possibile immettere più coppie di accensione/spegnimento dei toni.

| Ring1 Cadence: | 60(2/4)              | Ring2 Cadence: | 60(.8/.4,.8/4)       |
|----------------|----------------------|----------------|----------------------|
| Ring3 Cadence: | 60(.4/.2,.4/.2,.8/4) | Ring4 Cadence: | 60(.3/.2,1/.2,.3/4)  |
| Ring5 Cadence: | 1(.5/.5)             | Ring6 Cadence: | 60(.2/.4,.2/.4,.2/4) |
| Ring7 Cadence: | 60(.4/.2,.4/.2,.4/4) | Ring8 Cadence: | 60(0.25/9.75)        |

Passaggio 2. Inserire i valori nei campi Cadenza anello. Questi sono script di cadenza per i corrispondenti toni di squillo distintivi sui telefoni collegati al dispositivo.

Passaggio 3. Fare clic sul pulsante Invia per salvare le modifiche.

#### Modelli di tono di attesa di chiamata

I Call Waiting Tones (CWT) vengono utilizzati per identificare diversi chiamanti in attesa sulla

stessa linea.

| Distinctive Call Waiting | Tone Patterns            |               |                        |
|--------------------------|--------------------------|---------------|------------------------|
| CWT1 Cadence:            | 30(.3/9.7)               | CWT2 Cadence: | 30(.1/.1, .1/9.7)      |
| CWT3 Cadence:            | 30(.1/.1, .1/.1, .1/9.7) | CWT4 Cadence: | 30(.1/.1,.3/.1,.1/9.3) |
| CWT5 Cadence:            | 1(.5/.5)                 | CWT6 Cadence: | 30(.1/.1,.3/.2,.3/9.1) |
| CWT7 Cadence:            | 30(.3/.1,.3/.1,.1/9.1)   | CWT8 Cadence: | 2.3(.3/2)              |

Passaggio 2. Inserire i valori nel campo Cadenza CWT. Questi sono script di cadenza per CWT distintivi corrispondenti.

Passaggio 3. Fare clic sul pulsante Invia per salvare le modifiche.

#### Nomi dei pattern dei toni di chiamata e squillo differenziati

| Ring1 Name:        | Bellcore-r1 | Bellcore-r1 Ring2 Name: | Bellcore-r2 |
|--------------------|-------------|-------------------------|-------------|
| Ring3 Name:        | Bellcore-r3 | Ring4 Name:             | Bellcore-r4 |
| Ring5 Name:        | Bellcore-r5 | Ring6 Name:             | Bellcore-r6 |
| Ring7 Name:        | Bellcore-r7 | Ring8 Name:             | Bellcore-r8 |
| Ring Waveform:     | Trapezoid 🔻 | Ring Frequency:         | 20          |
| Ring Voltage:      | 85          | CWT Frequency:          | 440@-10     |
| Synchronized Ring: | no 🔻        |                         |             |

Passaggio 2. Inserire i valori nei campi Nome anello. Questi sono i nomi nell'intestazione Alert-Info di INVITE per selezionare un ring/CWT 1 - 8 distintivo per la chiamata in entrata.

| Distinctive Ring/CWT Pat | tern Names  |                 |             |
|--------------------------|-------------|-----------------|-------------|
| Ring1 Name:              | Bellcore-r1 | Ring2 Name:     | Bellcore-r2 |
| Ring3 Name:              | Bellcore-r3 | Ring4 Name:     | Bellcore-r4 |
| Ring5 Name:              | Bellcore-r5 | Ring6 Name:     | Bellcore-r6 |
| Ring7 Name:              | Bellcore-r7 | Ring8 Name:     | Bellcore-r8 |
| Ring Waveform:           | Trapezoid 💌 | Ring Frequency: | 20          |
| Ring Voltage:            | 85          | CWT Frequency:  | 440@-10     |
| Synchronized Ring:       | no 🔻        |                 |             |

Passaggio 3. Scegliere la forma d'onda desiderata per le chiamate dall'elenco a discesa Forma d'onda ad anello. Questa è la forma d'onda per il segnale di squillo.

·Sinusoide - Il segnale dell'anello è sinusoidale.

·Trapezio — Il segnale dell'anello è trapezoidale.

Passaggio 4. Inserire il valore desiderato nel campo Frequenza anello. Questa è la frequenza del segnale di squillo, che va da 10 a 100 Hz.

Passaggio 5. Inserire il valore desiderato nel campo Tensione ad anello. Questa è la tensione. Varia da 60 a 90 V.

Passaggio 6. Inserire il valore desiderato nel campo Frequenza CWT. Questo è lo script della frequenza del segnale di attesa della chiamata.

Passaggio 7. (Facoltativo) Per far squillare tutte le linee fino a quando una non risponde alla

chiamata, scegliere **sì** dall'elenco a discesa Anello sincronizzato. L'impostazione predefinita è No.

Passaggio 8. Fare clic sul pulsante Invia per salvare le modifiche.